## Early Stage Researchers: Connection SENIA - Gestión de Tesis How to access SENIA2:

From the "Gestión de Tesis" App → menu **Training Activities // Registration of specific** activities → Button "Access to SENIA" (bottom right) a la derecha

Register new specific activities

(1)

- From here you can access to the SENIA platform, through which you can record your curricular research activities. Some of these activities may be incorporated into your doctoral student record as specific activities. You must request this incorporation through this same platform, and the Academic Commission of your doctoral program will decide about it.
- You may request the inclusion in your transcript of the following types of specific activities::
  - Artículos en revistas: Gestión Actividad Investigadora Publicaciones Artículos en revistas
  - · Libros: Gestión Actividad Investigadora Publicaciones Libros
  - Capítulos de Libro: Gestión Actividad Investigadora Publicaciones Capítulos de Libro
  - Participación en congresos: Gestión Actividad Investigadora Publicaciones Participación en congresos
  - Participación en Proyectos de investigación: Gestión Actividad Investigadora Proyectos
  - Creación artística: Gestión Actividad Investigadora Desarrollo Artístico Creación artística
  - Trabajo artístico: Gestión Actividad Investigadora Desarrollo Artístico Trabajo artístico
  - · Seminarios y cursos específicos (recibidos e impartidos): Gestión Otros Méritos Curriculares Seminarios y cursos recibidos e impartidos
  - Estancias de investigación: Gestión Otros Méritos Curriculares Estancias en otros centros
  - · Patentes: Gestión Actividad Investigadora Patentes
  - · Propiedad Intelectual (copyright): Gestión Actividad Investigadora Propiedad Intelectual (copyright)
  - Dirección de Proyectos Fin de Carrera: Gestión Actividad Docente Dirección Proyectos Proyectos Fin de Carrera
  - Dirección de Tesinas de Master: Gestión Actividad Docente Dirección Proyectos Tesinas de Master
  - · Otra Méritos (extra): Gestión Otros Méritos Curriculares Otros méritos
- Remember that not all Doctorate Programs recognize the same types of activities. Please, before proceeding, check the recognizable activities on the website of your program (<u>Doctoral School</u> --> Doctoral programmes offered --> Your PhD --> PhD Development --> Specific and Transversal training activities).
- When the activity has been developed in co-authorship with other researchers, you must fill in the form available at the following link, and attach it to the activity record in SENIA:
- · For research stays, a memory of the activity carried out must be prepared. You can find a template at the following link.

#### Register the research activity in Senia

Access to SENI

# Early Stage Researchers: Connection SENIA - Gestión de Tesis

### Apply for the recognition of the specific training

### Once the activity is registered in SENIA:

There are two ways to request recognition of specific training hours.

1. The simplest way is from SENIA:

In the activity we want to request recognition for, we should click on the button

"Guardar y solicitar incluir en Expdte. Doctorado" (Save and request inclusion in doctoral record)

They can be contributions that the doctoral candidate or any collaborator has introduced in SENIA2.

| Articules :: Articule                                                                    | 80                                                                                                    |       |  |  |  |
|------------------------------------------------------------------------------------------|----------------------------------------------------------------------------------------------------|-------|--|--|--|
| Sestión de elementos cu                                                                  | rriculares                                                                                                    |       |  |  |  |
| IRTICULO                                                                                 | Preguntas frecuentes   Guia de uso                                                                                                    | zario |  |  |  |
| Titulo del artículo (x)                                                                  | Ubiguilis-mediated mechanisms of translational control                                                                                     |       |  |  |  |
| Tipo (x)                                                                                 | Artículo Texto Completo 🗸                                                                                                    |       |  |  |  |
| Año (x)                                                                                  | 2021                                                                                                    |       |  |  |  |
| Volumen                                                                                  |                                                                                                    |       |  |  |  |
| Número de revista                                                                        |                                                                                                    |       |  |  |  |
| Número de artículo                                                                       |                                                                                                    |       |  |  |  |
| Titulo de la revista: (x)                                                                | Seminars in Cell and Developmental Biology                                                                                                 |       |  |  |  |
| Dinina inicial                                                                           | En care or no encomma la revina deserva                                                                                                    |       |  |  |  |
| Página final                                                                             |                                                                                                    |       |  |  |  |
|                                                                                          | Si ¥                                                                                                    |       |  |  |  |
| Artículo de revision                                                                     | Un artículo de revisión no es una publicación original y su finalidad es examinar la bibliografía publicada y situaría en cierta perspecti | NA .  |  |  |  |
|                                                                                          |                                                                                                    |       |  |  |  |
| DOI                                                                                      |                                                                                                    |       |  |  |  |
| Purse anothering the                                                                     | 2004                                                                                                    |       |  |  |  |
| Numero de autórea (r.)                                                                   | 4                                                                                                    |       |  |  |  |
| Paia                                                                                     | FSDANA                                                                                                    |       |  |  |  |
| 7.84                                                                                     |                                                                                                    |       |  |  |  |
| Palabras clave                                                                           | Intersideon, Historiane, Ubiquisination, Proteason, Stress condition                                                                       |       |  |  |  |
|                                                                                          | <sup>///</sup> Las palabras clave deben ir                                                                                                 |       |  |  |  |
| Mioma                                                                                    | Repañol<br>Alemán<br>Pranois<br>Valencia / Català<br>Valencia / Català<br>Valencia / Català                                                |       |  |  |  |
|                                                                                          | Idioma Resumen                                                                                                    |       |  |  |  |
| Resumen                                                                                  | mRNAs translation to proteins constitutes an important step of cellular gene expression that is highly                                     | -     |  |  |  |
|                                                                                          | regulated in response to different extracellular stimuli and stress situations. The fine control                                           | -     |  |  |  |
| Datasets                                                                                 |                                                                                                    |       |  |  |  |
| ¿Aparece 'Universitat Politècnica<br>de València' como afiliación                        | No. 14                                                                                                    |       |  |  |  |
| institucional en la versión<br>publicada? (x)                                            |                                                                                                    |       |  |  |  |
| ¿Cumple con la normativa                                                                 |                                                                                                    |       |  |  |  |
| complementaria para la<br>publicación de resultados de<br>I+D+I o de creación artística? | Si 🗸 hormativa                                                                                                    |       |  |  |  |
| ¿Lleva asociados gastos de<br>publicación en abierto (APC)?                              | No Io sé 🗸                                                                                                    |       |  |  |  |
| ¿Cuánto ha costado el APC?                                                               | No lo sé 🗸 🗸                                                                                                    |       |  |  |  |
| Si está relacionado con algún<br>Objetivo de Desarrollo Sostenible<br>(ODS) indigue cual | Objetivo Grado de relación                                                                                                    |       |  |  |  |
| Visibilidad en Ficha Personal                                                            | Visible ¥                                                                                                    |       |  |  |  |

# Early Stage Researchers: Connection SENIA - Gestión de Tesis

### Apply for the recognition of the specific training

### Once the activity is registered in SENIA:

There are two ways to request recognition of specific training hours.

 The other way is through the "Gestión de Tesis" App: From the menu Training Activities // Registration of specific activities, clicking on the button

|                      | Name of the activity \$                                                                                                    | Type of Activity \$                                                                                                    | Acceptance<br>status ¢                                                                                                    | Recognized<br>hours ¢                                                              |   |
|----------------------|----------------------------------------------------------------------------------------------------|----------------------------------------------------------------------------------------------------|----------------------------------------------------------------------------------------------------|------------------------------------------------------------------------------------|---|
| er new specific acti | vities                                                                                                    |                                                                                                    |                                                                                                    |                                                                                    |   |
|                      |                                                                                                    |                                                                                                    |                                                                                                    | )                                                                                  | Х |
| Fror<br>spec     You | n here you can access to the SENIA platfo<br>cific activities. You must request this incorp<br>may request the inclusion in your transcrip<br>o Articulos en revistas: Gestión Activida<br>Ubros: Gestión Actividad Investigadora<br>o Capítulos de Libro: Gestión Actividad In<br>Participación en Congresos: Gestión A<br>o Participación en Proyectos de investi<br>o Creación artística: Gestión Actividad In                                                                                                    | orm, through which you can record your curricular research ac<br>poration through this same platform, and the Academic Commi<br>pt of the following types of specific activities::<br>d Investigadora - Publicaciones - Articulos en revistas<br>1 - Publicaciones - Libros<br>Investigadora - Publicaciones - Capítulos de Libro<br>Activida Investigadora - Publicaciones - Participación en conç<br>igación: Gestión Actividad Investigadora - Proyectos<br>revestigadora - Desarrollo Artístico - Creación artística                                                                                                    | ivities. Some of these activities may be inc<br>ssion of your doctoral program will decide a<br>resos                                                                                 | orporated into your doctoral student record a<br>bout it.                          | S |
|                      | <ul> <li>Trabajo artístico: Gestión Actividad Inve<br/>Seminarios y cursos específicos (reci<br/>Estancias de investigación: Gestión O<br/>Patentes: Gestión Actividad Investigado</li> <li>Propiedad Intelectual (copyright): Ges</li> <li>Dirección de Proyectos Fin de Carrera</li> <li>Dirección de Tesinas de Master: Gesti</li> <li>Otra Méritos (extra): Gestión Otros Méri</li> </ul>                                                                                                    | vestigadora - Desarrollo Artístico - Trabajo artístico<br><b>ibidos e impartidos</b> ): Gestión Otros Méritos Curriculares - Se<br>Dtros Méritos Curriculares - Estancias en otros centros<br>ora - Patentes<br>sión Actividad Investigadora - Propiedad Intelectual (copyrigh<br>ra: Gestión Actividad Docente - Dirección Proyectos - Proyecto<br>tión Actividad Docente - Dirección Proyectos - Tesinas de Mas<br>éritos Curriculares - Otros méritos                                                                                                    | minarios y cursos recibidos e impartidos<br>)<br>s Fin de Carrera<br>er                                                                                                    |                                                                                    |   |
| • Ren<br>Doc         | <ul> <li>Trabajo artístico: Gestión Actividad Invos         <ul> <li>Seminarios y cursos específicos (reci:</li> <li>Estancias de investigación: Gestión O</li> <li>Patentes: Gestión Actividad Investigado</li> <li>Propiedad Intelectual (copyright): Ges</li> <li>Dirección de Proyectos Finde Carrer;</li> <li>Dirección de Tesinas de Master: Gesti</li> <li>Otra Méritos (extra): Gestión Otros Méritors (extra): Gestión Otros Méritors (extra): Gestión Otros (extra): Gestión Otros (extra): Gestión Otros (extra): Gestión Otros (extra): Gestión Otros (extra): Gestión Otros (extra): Gestión Otros (extra): Gestión Otros (extra): Gestión Otros (extra): Gestión Otros (extra): Gestión Otros (extra): Gestión Otros (extra): Gestión Otros (extra): Gestión Otros (extra): Gestión (ext</li></ul></li></ul>                                                       | vestigadora - Desarrollo Artístico - Trabajo artístico<br><b>ibidos e impartidos</b> ): Gestión Otros Méritos Curriculares - So<br>Dtros Méritos Curriculares - Estancias en otros centros<br>ora - Patentes<br>sión Actividad Investigadora - Propiedad Intelectual (copyrigh<br>ra: Gestión Actividad Docente - Dirección Proyectos - Proyecto<br>tión Actividad Docente - Dirección Proyectos - Tesinas de Mas<br>iritos Curriculares - Otros méritos<br>secognize the same types of activities. Please, before proceedii<br>> PhD Development> Specific and Transversal training activ                                                                    | minarios y cursos recibidos e impartidos<br>)<br>s Fin de Carrera<br>er<br>g, check the recognizable activities on the<br>ties).                                                      | website of your program ( <u>Doctoral School</u> →                                 | > |
| • Rem<br>Doc         | <ul> <li>Trabajo artistico: Gestión Actividad Investigación: Gestión Actividad Investigación: Gestión O</li> <li>Patentes: Gestión Actividad Investigación: Gestión O</li> <li>Patentes: Gestión Actividad Investigación: Gestión O</li> <li>Portectión de Proyectos Fin de Carrer:</li> <li>Dirección de Tesinas de Master: Gesti</li> <li>Otra Méritos (extra): Gestión Otros Méritors (extra): Gestión Otros Méritors (extra): Gestión Otros (extra): Gestión Otros (extra): Gestión Otros (extra): Gestión Otros (extra): Gestión Otros (extra): Gestión Otros (extra): Gestión Otros (extra): Gestión Otros (extra): Gestión Otros (extra): Gestión Otros (extra): Gestión Otros (extra): Gestión Otros (extra): Gestión Otros (extra): Gestión (extra): Gestión (extra): Gestión (extra): Gestión (extra): Gestión (extra): Gestión (extra): Gestión (extra): Gestión (extra): Gestión (extra): Gestión (extra): Gestión (extra): Gestión (extra): Gestión (extra): Gestión (extra): Gestión (extra): Gestión (extra): Gestión (</li></ul> | vestigadora - Desarrollo Artístico - Trabajo artístico<br>ibidos e impartidos): Gestión Otros Méritos Curriculares - So<br>Dtros Méritos Curriculares - Estancias en otros centros<br>ora - Patentes<br>stión Actividad Investigadora - Propiedad Intelectual (copyrigh<br>ra: Gestión Actividad Docente - Dirección Proyectos - Proyecto<br>ión Actividad Docente - Dirección Proyectos - Tesinas de Mas<br>siritos Curriculares - Otros méritos<br>accognize the same types of activities. Please, before proceedil<br>> PhD Development> Specific and Transversal training activ<br>uthorship with other researchers, you must fill in the form available. | minarios y cursos recibidos e impartidos<br>)<br>s Fin de Carrera<br>er<br>g, check the recognizable activities on the<br>ties).<br>ilable at the following link, and attach it to th | website of your program ( <u>Doctoral School</u> →<br>ne activity record in SENIA: | > |

# Early Stage Researchers: Connection SENIA - Gestión de Tesis

### Apply for the recognition of the specific training

### Once the activity is registered in SENIA:

There are two ways to request recognition of specific training hours.

 The other way is through the "Gestión de Tesis" App: From the menu Training Activities // Registration of specific activities, clicking on the button

This opens a screen where you have to indicate the type of activity to search for in SENIA.

We will get a list of the activities of the chosen type that we have registered in SENIA and we will choose the activity for which we are going to request recognition.

They can be contributions that the doctoral candidate or any collaborator has introduced in SENIA2.

| *                                                                                                    |                       |  |
|----------------------------------------------------------------------------------------------------|-----------------------|--|
| Proyectos de investigación<br>Creación artística<br>Trabajo artístico<br>Publicaciones - Artículos en revistas<br>Publicaciones - Libros<br>Publicaciones - Capítulos de Libro                                                                                  | Buscar Cance<br>Fecha |  |
| Publicaciones - Participacion en congresos<br>Méritos extra<br>Formación - Seminarios y cursos recibidos e impartidos<br>Estancias en otros centros<br>Patentes<br>Proyectos Fin de Carrera<br>Proyectos Tesinas de Master<br>Propiedad Intelectual (coovright) |                       |  |
|                                                                                                    |                       |  |
|                                                                                                    |                       |  |
|                                                                                                    |                       |  |